# TOTOお客様情報管理ポータルサイト ~CSV出力手順~

Ver 1.0

## 1. データエクスポートツール (EXE) をダウンロードする

「お客様情報管理ポータルサイト」から【データエクスポートツール(EXE)】をダウンロードする 方法について説明します。

#### 「お客様情報管理ソフト」の「データエクスポートツールのご案内] ボタン(赤枠)をクリックします。 1 リピートビジネスサポートツール тото ▶●● お客様情報管理ソフト TOP マスタ情報のダウンロード 更新履歴 マニュアルのダウンロード FAQ 20 [重要] 「お客様情報管理ソフト」販売終了のお知らせ 「お客様情報管理ソフト」データエクスポートツールのご案内 CSVファイル取り込み時の不具合に関する重要なお知らせ 2台以上のパソコンでデータを共有する方法でお客様情報管理ソフトのご利用をご検討の方は必ずご確認ください。 複数台でお客様情報管理ソフトを 利用される場合の注意事項 「「お客様情報管理ソフト」データエクスポートツールのご案内」画面が表示されます。 2 [ツールのダウンロードはこちら]の [ダウンロード] ボタンをクリックします。 「お客様情報管理ソフト」データエクスポートツールのご案内 ◆「お客様情報管理ソフト」に登録されたデータを書き出すためツールです。 エクスポートツールをダウンロードの上、ご利用ください。 ※ お客様後期受理ソフト-エクスポートツール いちいつゃくはへまりスポート 設定開係 17のファイルが出力されます 1. 出力先フォルダを指定してください。 のフォルダが作成され、そのフォルダにファイルを出力します ①顧客関連:7ファイル 出力先指定 ②営業関連:4ファイル 出力免7+ルタ: 書き出し ③システム関連:6ファイル 2. 出力を開始する場合は、【出力)を押してください。 それぞれの情報には繋がりを示す 87 システムコードが記載されています ツールのダウンロードはこちら ウンロー ツールマニュアルのダウンロードはこちら ウンロー ◆対応バージョン: Ver3.5.0001以降 <u>→バージョン確認方法</u> ◆バージョンが古い場合はバージョンアップをおこなってください <u>→バージョンアップの案内はこちら</u> ◆本エクスポートツールは、「お客様情報管理ソフト」のバックアップツールではありません。 「お客様情報管理ソフト」へのインポートはできません。 別ウィンドウが表示されるので、[ファイルを開く]ボタンをクリックします。 3

52

M

n

ダウンロード

ファイルを開く

TCMS\_ExportTool.zip

#### ()ダウンロード時のメッセージについて

4

赤点線枠の[ダウンロード]ボタンをクリックした際、以下のメッセージが表示される場合があります。 この場合は下記の手順でダウンロードをしてください。

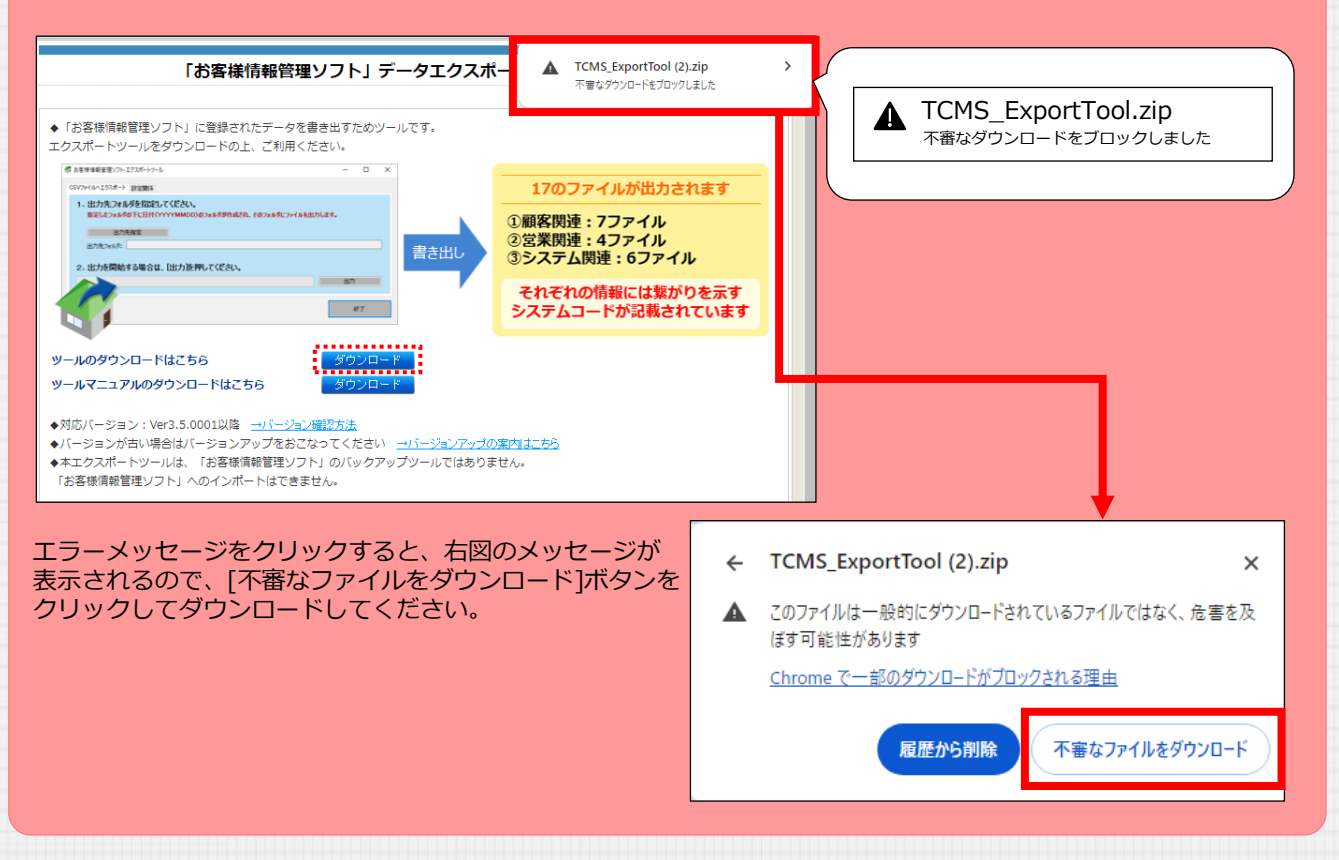

「TCMS\_ExportTool.zip」ファイルが表示されるので、[TCMS\_ExportTool] をダブルクリックして 開きます。

| 🖳   🛃 🔚 🛨                                                                                       | 展開                                                              | TCMS_ExportTool (2).zip                                                |                  |       | - 🗆 X                          |
|-------------------------------------------------------------------------------------------------|-----------------------------------------------------------------|------------------------------------------------------------------------|------------------|-------|--------------------------------|
| ファイル ホーム 共有 表                                                                                   | 日本 正縮フォルダー ツール                                                  |                                                                        |                  |       | ^ <b>(</b>                     |
| <ul> <li>デキュメント</li> <li>査定</li> <li>画面設計書</li> </ul>                                           | <ul> <li>■ ピクチャ</li> <li>▲運用</li> <li>2024年度更新スケジューJ</li> </ul> | <ul> <li>■ 面面設計書</li> <li>パトライト関連</li> <li>レ</li> <li>マニュアル</li> </ul> | ↓<br>↓ すべて<br>展開 |       |                                |
|                                                                                                 | 展開先                                                             |                                                                        |                  |       |                                |
| <ul> <li>- · · · • 📙 • PC • 5</li> </ul>                                                        | ダウンロード » TCMS_ExportToo                                         | ol (2).zip                                                             |                  | ~ Ō   | TCMS_ExportTool (2).zipの検索 , ዖ |
| <ul> <li>オ クイック アクセス</li> <li>■ デスクトップ</li> <li>ダウンロード</li> <li>ドキュメント</li> <li>ビクチャ</li> </ul> | 名前<br>// TCMS_Ex<br>//<br>//                                    | へ<br>portTool                                                          | 重類<br>「ァイル フォルダー | 圧縮サイズ | バスワード保 サイズ                     |

## 1. データエクスポートツール(EXE)をダウンロードする

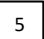

「TCMS\_ExportTool」ファイルが表示されるので、[TCMS\_ExportTool.exe] を 任意の場所に保存してください。

※Desktopなど、任意の場所に保存してください。

| 📙   🛃 🚽 ICMS_ExportTool                                                                                                    |                               |                            |                          | - 0                      | ×          |
|----------------------------------------------------------------------------------------------------|-------------------------------|----------------------------|--------------------------|--------------------------|------------|
| ファイル ホーム 共有 表示                                                                                                    |                               |                            |                          |                          | ~ <b>?</b> |
|                                                                                                    | 移動先 コピー先         削除 名前の<br>変更 | ● 新しいアイテム・<br>新しい<br>フォルダー | プロパティ<br>プロパティ<br>↓ 開く → | ■ すべて選択 □ 選択解除 □ 選択の切り替え |            |
| クリップボード                                                                                                    | 整理                            | 新規                         | 開く                       | 選択                       |            |
| $\leftarrow \rightarrow \checkmark \uparrow$ $\checkmark$ TCMS_ExportTool                                                                                                    |                               |                            | ע ט TCMS_                | ExportToolの検索            | Q          |
| 名前                                                                                                    | ^                             | 更新日時                       | 種類                       | サイズ                      |            |
| マリック アクセス     マスクトップ     マスクトップ     マスクトップ     マ ダウンロード     マ     マウンロード     マ     マ | /IS_ExportTool.exe            | 2024/03/26 16:52           | アプリケーション                 | 211 KB                   |            |

### これで【データエクスポートツール(EXE)】のダウンロードが完了しました。

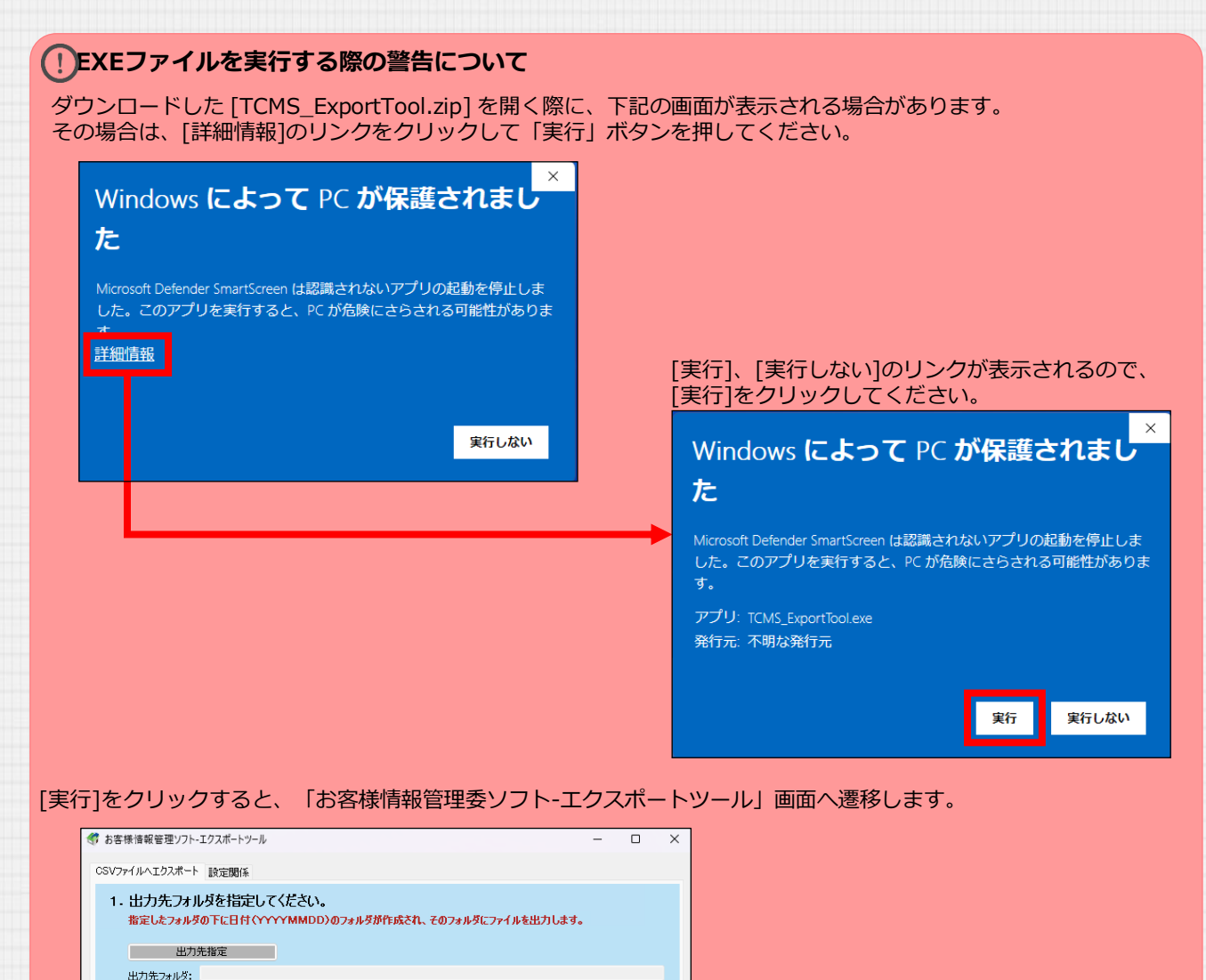

出力

終了

2. 出力を開始する場合は、[出力]を押してください。

4

2

【エクスポートツール(EXE)】からCSVを出力する方法について説明します。

| 1 | ダウンロー                                                                                                    | ドした【エクスポートツール(EXE)】をダブルクリックします。 | <b>,</b> |
|---|----------------------------------------------------------------------------------------------------|---------------------------------|----------|
|   | 10 UE-N                                                                                                    | デスクトップ接続                        | 0        |
|   | Constant Constant Con |                                 |          |

「お客様情報管理ソフト-エクスポートツール」画面が表示されます。

 \* お客様情報管理ソフト・エクスポートツール – □ ×
 CSVファイルヘエクスポート 設定関係
 1. 出力先フォルダを指定してください。 指定したフォルダの下に日付 (YYYYMMDD)のフォルダが作成され、そのフォルダにファイルを出力します。
 出力先指定
 出力先方消必ジ:
 2. 出力を開始する場合は、[出力]を押してください。
 出力

 $\Box$   $\times$ 

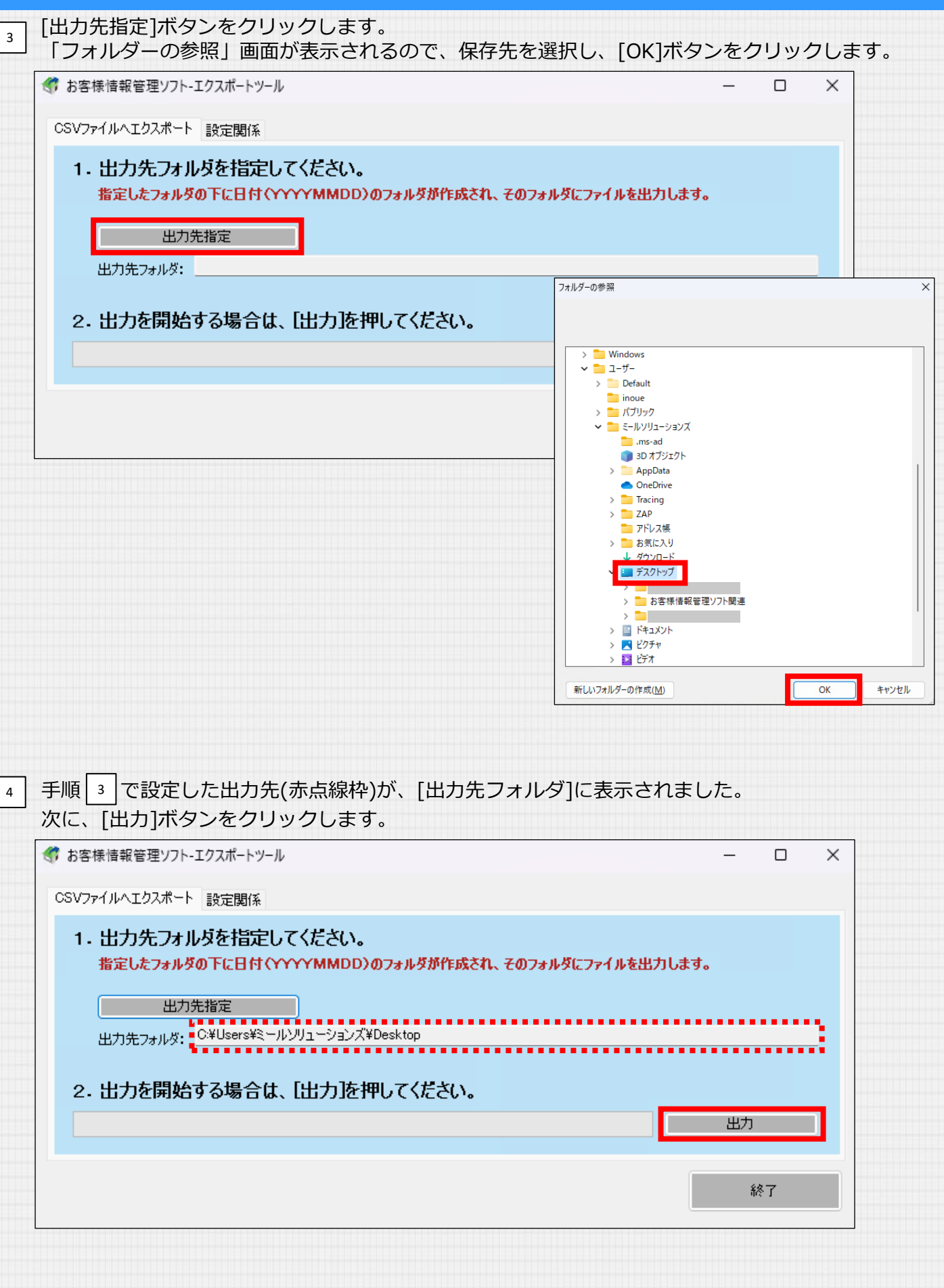

| Сотди               |                                                                                                    |    |
|---------------------|----------------------------------------------------------------------------------------------------|----|
| エクスポー               | - トが完了すると、別ウィンドウが表示されるので[OK]ボタンをクリックします。                                                                                                    |    |
| お客様情報管理             | 里ソフト-エクスポートツール                                                                                                    | ]  |
| CSV7r4/ILA          | NTクスポート ISA会員(名                                                                                                    |    |
|                     |                                                                                                    |    |
| 1. 出力               | リカンフォルダを指定してくたぐい。<br>したフォルダの下に日付(YYYYMMDD)のフォルダが作成され、そのフォルダにファイルを出力します。                                                                                                    |    |
|                     |                                                                                                    |    |
|                     |                                                                                                    |    |
| 出力务                 | 元フォルタ: 0+Users+2-ルクリューションス+Desktop                                                                                                    |    |
| 2. 出力               | りを開始する場合は、[出力]を押してください。                                                                                                    |    |
|                     |                                                                                                    |    |
|                     | お客様情報管理ソフト-エクスポートツール                                                                                                    | ×  |
|                     | 0.5-1% 同+K 目/2/2/1 エノバル 1.7 //                                                                                                    | ~  |
|                     |                                                                                                    |    |
|                     | CSVファイルヘエクスポートが完了しまし;                                                                                                    | ٤. |
|                     |                                                                                                    |    |
|                     |                                                                                                    |    |
|                     | OK                                                                                                    |    |
|                     |                                                                                                    |    |
| ノアイル名<br>※ここでは      | 3は、出力した日付となります。<br>は保存先をデスクトップに設定しました。<br>×                                                                                                    | ]  |
| ()<br>TEMS_ExportTo |                                                                                                    |    |
| B                   |                                                                                                    |    |
| 20240327            | CSVファイルへエクスポート<br>設定関係                                                                                                    |    |
|                     | 1. 出力先フォルダを指定してください。                                                                                                    |    |
|                     | 指定したフォルダの下に日付(YYYYMMDD)のフォルダが作成され、そのフォルダにファイルを出力します。                                                                                                    |    |
|                     | 出力先指定<br>Utat Han utat K C X Lesex X Nackasate X Decktop                                                                                                    |    |
|                     | 出力充分小约: Official action of the second of the second of th |    |
|                     | 2. 出力を開始する場合は、[出力]を押してください。                                                                                                    |    |
|                     |                                                                                                    |    |
|                     | 終了                                                                                                    |    |
|                     |                                                                                                    |    |
|                     |                                                                                                    |    |
|                     |                                                                                                    |    |
|                     |                                                                                                    |    |
|                     |                                                                                                    |    |

## 7 フォルダをクリックすると、以下3つのファイルが保存されています。

- ・システム情報
- ・営業情報
- ·顧客情報

#### リモート デスクトップ接続 $\times$ \_ 1 TCMS\_ExportTo... $\times$ \_ ファイル ホーム 共有 表示 ^ ? 2024032 開く 整理 新規 クリップボード 選択 ← → × ↑ 📙 > PC > デスクトップ > 20240326 ✔ ひ 20240326の検索 Q 名前 更新日時 種類 サイズ 📌 クイック アクセス 📙 システム情報 2024/03/26 17:31 ファイル フォルダー 📃 デスクトップ 1 ファイル フォルダー | 営業情報 2024/03/26 17:31 🕹 ダウンロード \* 顧客情報 ファイル フォルダー 2024/03/26 17:31 🔮 ドキュメント A 📰 ピクチャ \*

## 各フォルダをクリックすると、マスタCSVが格納されています。

| ■ンステム 旧判                                             | 2                            |                  |                    |         |                                              |
|------------------------------------------------------|------------------------------|------------------|--------------------|---------|----------------------------------------------|
| 📁 システム情報                                             | × +                          |                  | —                  |         |                                              |
| $\leftarrow$ $\rightarrow$ $\downarrow$ $_{\rm C}$ ( | 🖵 > デスクトップ > 20240312 > システム | 情報 システム          | 情報の検索              | ٩       |                                              |
| 🕀 新規作成 > 🛛 👗 🕕                                       | □ ④ ⑫ □ ↓ 並べ替え ~             | ☰ 表示 ∽ •••       |                    | ⑦ プレビュー | ・グループマスタ                                     |
| <u> </u>                                             | 名前                           | 更新日時             | 種類                 | サイズ     |                                              |
| 🗾 ギャラリー                                              | 🔝 グループマスタ_20240312133615.csv | 2024/03/12 13:36 | Microsoft Excel CS | 1 KB    |                                              |
| length - Personal                                    | 🕼 ランクマスタ_20240312133615.csv  | 2024/03/12 13:36 | Microsoft Excel CS | 1 KB    | ・協力業者マスタ                                     |
|                                                      | 🔊 協力業者マスタ_20240312133615.csv | 2024/03/12 13:36 | Microsoft Excel CS | 1 KB    | 立口におつっち                                      |
| 💷 デスクトップ                                             | ▲ 商品情報マスタ_20240312133615.csv | 2024/03/12 13:36 | Microsoft Excel CS | 1 KB    | ― ・ 冏 命 侑 報 マ 人 ク                            |
| ↓ ダウンロード                                             | ▲ 担当者マスタ_20240312133615.csv  | 2024/03/12 13:36 | Microsoft Excel CS | 1 KB    | <ul><li>・</li><li>・</li><li>切当者マフタ</li></ul> |
| Common                                               |                              | 2024/03/12 13:36 | Microsoft Excel CS | 7 KB    | ・夕称マフク                                       |

#### ■営業情報

8

| □ 営業情報                                           | × +                          |                  |                    | - 🗆 X   |                                                 |
|--------------------------------------------------|------------------------------|------------------|--------------------|---------|-------------------------------------------------|
| $\leftarrow \rightarrow  \downarrow  \texttt{G}$ | 🖵 > デスクトップ > 20240312 > 営    | 業情報              | 営業情報の検索            | ٩       |                                                 |
| ④ 新規作成 ∨ → □                                     |                              | - > ■ 表示 ->      |                    | ⑦ ブレビュー |                                                 |
|                                                  | 名前                           | 更新日時             | 種類                 | サイズ     | ・引合データ                                          |
| 🔁 ギャラリー                                          | 🕼 引合データ_20240312133615.csv   | 2024/03/12 13:36 | Microsoft Excel CS | 51 KB   | <ul> <li>・</li> <li>・</li> <li>男目デーク</li> </ul> |
| lesson al Contraction - Personal                 | 🔊 器具データ_20240312133615.csv   | 2024/03/12 13:36 | Microsoft Excel CS | 4 KB    |                                                 |
|                                                  | 🕼 協力業者データ_20240312133615.csv | 2024/03/12 13:36 | Microsoft Excel CS | 5 KB 🤜  | ・協力業者テータ                                        |
| 🛄 デスクトップ                                         | ★ 商談Xモ_20240312133615.csv    | 2024/03/12 13:36 | Microsoft Excel CS | 1 KB    | ・商談メモ                                           |

#### ■顧客情報

| 💼 顧客情報 🛛 🕹 👋           | +                            |                  |                    | - 0 ×   |
|------------------------|------------------------------|------------------|--------------------|---------|
| ← → ↑ C □              | > デスクトップ > 20240312 > 服      | 客情報              | 顧客情報の検索            | ٩       |
| ⊕ 新規作成 ~ → □           | Î Q C 前 1↓ 並べ著               | え - 三表示 -        |                    | □ フレヒュ- |
|                        | 名前                           | 更新日時             | 種類                 | サイズ     |
| 🗾 ギャラリー                | 🕼 ペットデータ_20240312133615.csv  | 2024/03/12 13:36 | Microsoft Excel CS | 1 KB    |
| le OneDrive - Personal | ស 家族データ_20240312133615.csv   | 2024/03/12 13:36 | Microsoft Excel CS | 3 KB    |
|                        | 🕼 顧客データ_20240312133615.csv   | 2024/03/12 13:36 | Microsoft Excel CS | 32 KB   |
| 🛄 デスクトップ 🛛 🖈           | 🚯 紹介者データ_20240312133615.csv  | 2024/03/12 13:36 | Microsoft Excel CS | 1 KB    |
| ↓ ダウンロード               | 🕼 診断情報データ_20240312133615.csv | 2024/03/12 13:36 | Microsoft Excel CS | 1 KB    |
| ± ///2                 | 🔊 物件データ_20240312133615.csv   | 2024/03/12 13:36 | Microsoft Excel CS | 28 KB   |
| Common y               | 🔊 履歴データ_20240312133615.csv   | 2024/03/12 13:36 | Microsoft Excel CS | 1 KB    |
|                        |                              |                  |                    |         |

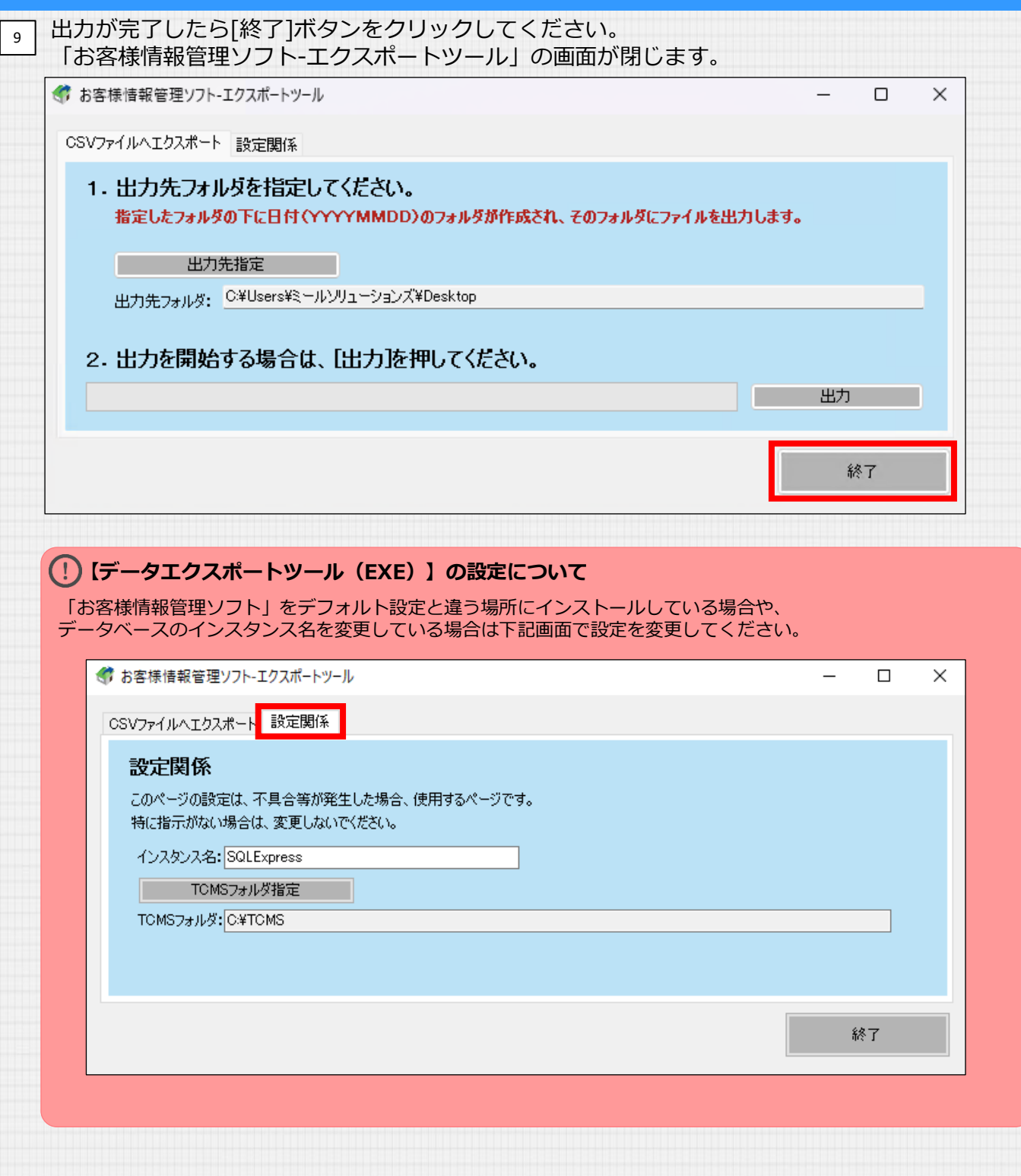

### <<注意事項>>

本エクスポートツールは「お客様情報管理ソフト」のバックアップツールでは ありません。「お客様情報管理ソフト」へのインポートはできません。

- データのバックアップ方法につきましては、 [操作マニュアル」をご確認ください。
- 2 複数台利用の場合、本エクスポートツールはサーバー機のパソコンで実施ください。クライアント機では動作しません。